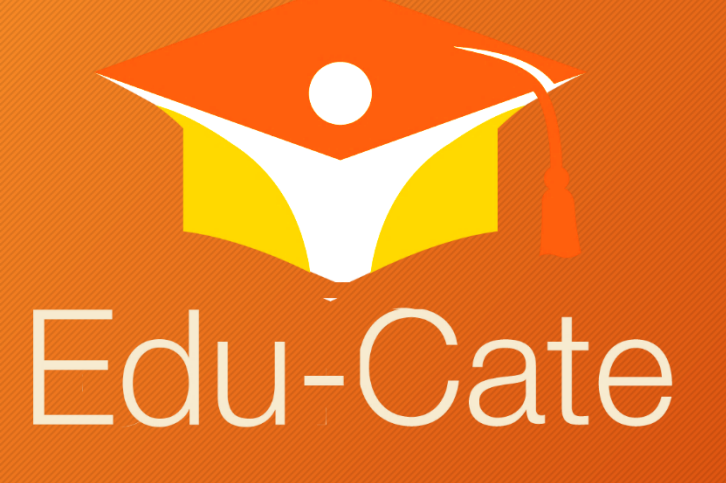

# MANUAL DE ACCESO APP

## **ATENCIÓN**

Para hacer uso de la App,

su contraseña debió haberla cambiado

según las indicaciones del manual de acceso

#### En su celular ingrese a:

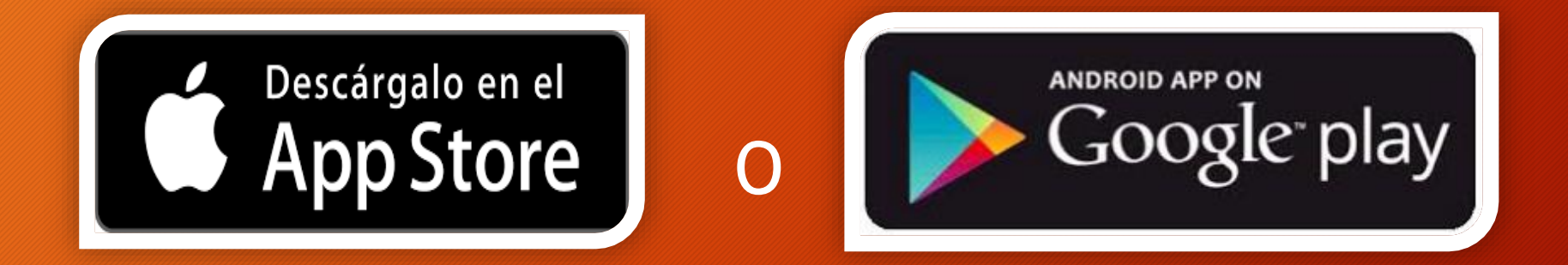

#### Según el dispositivo que utilice.

#### Busque la app Moodle

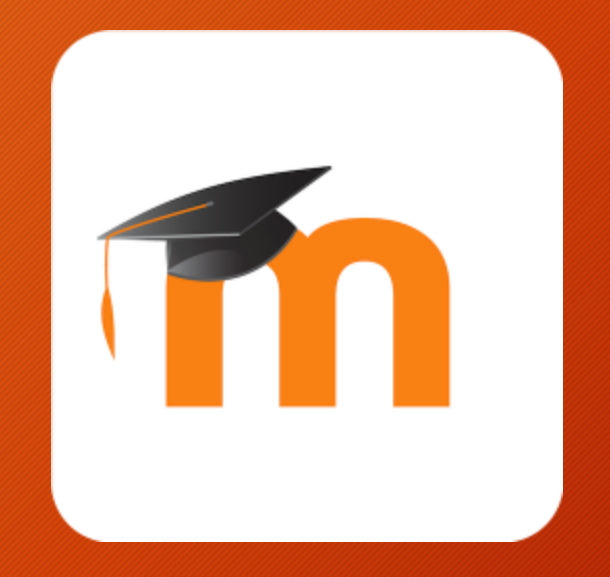

#### Inicie si instalación

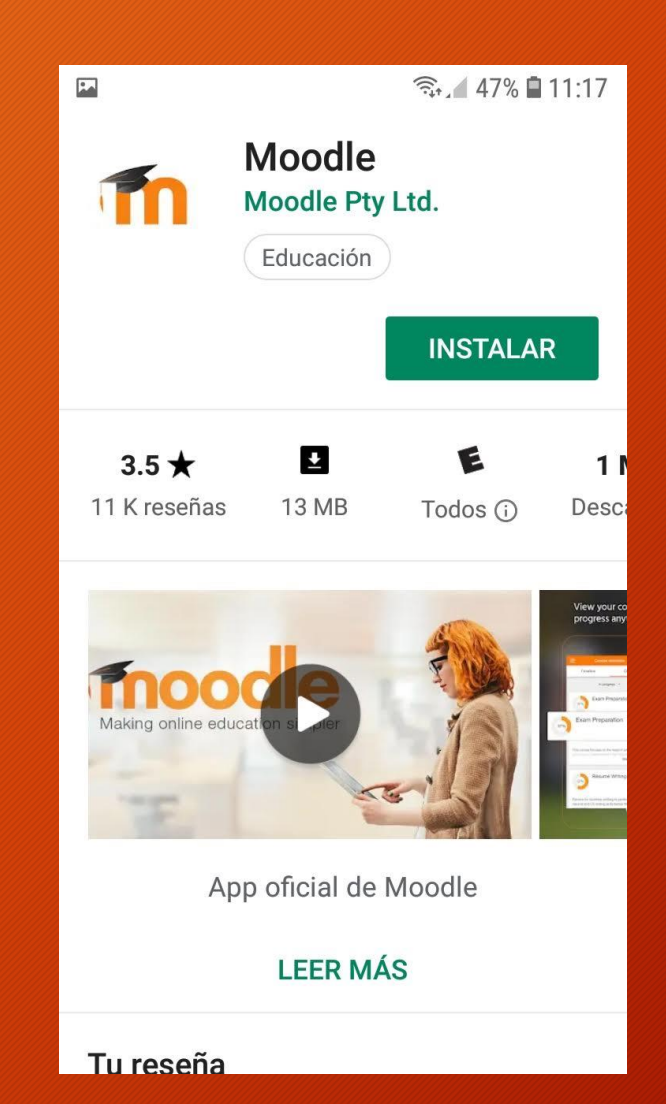

## Clic en aceptar

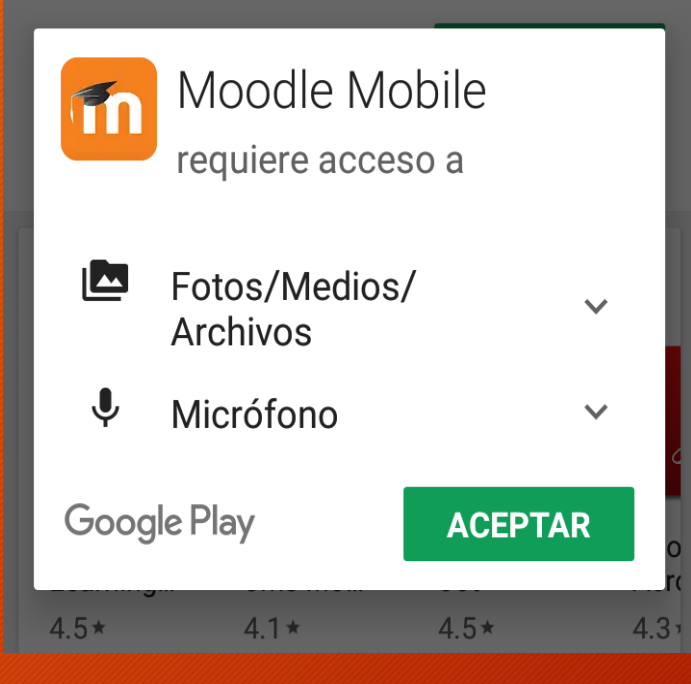

#### Ingrese www.edu-cate.cl

?

#### **Conectar a Moodle**

# Tnoodle

Introduzca la URL de su sitio Moodle. Tenga en cuenta que podría no estar configurado para trabajar con esta aplicación.

Dirección del sitio

Conectar

### Clic en Conectar

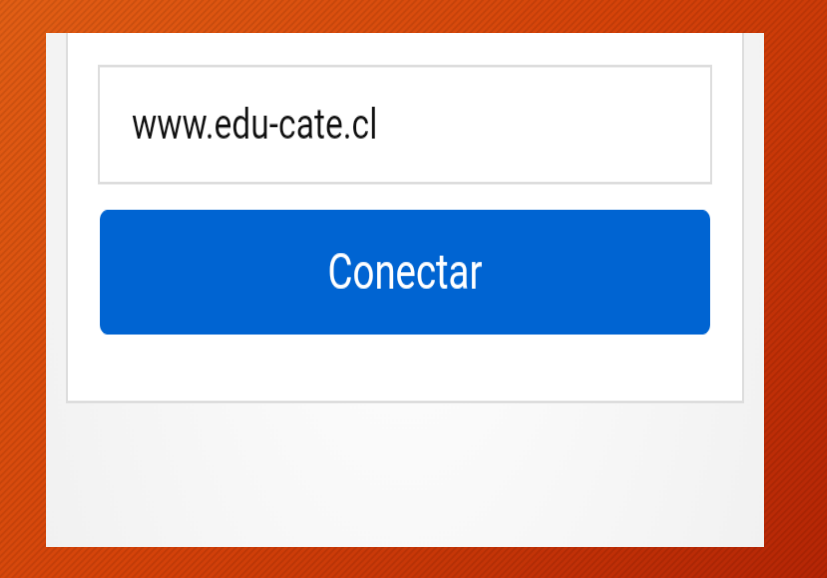

# Ingrese su usuario (correo electrónico)

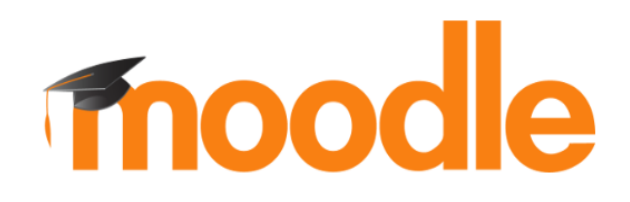

https://www.edu-cate.cl

Nombre de usuario

#### Ingrese su clave de acceso

| https://www.edu-cate.cl |  |  |  |
|-------------------------|--|--|--|
| ensayo@edu-cate.cl      |  |  |  |
|                         |  |  |  |
| Acceder                 |  |  |  |

## Ingrese en Cursos disponibles

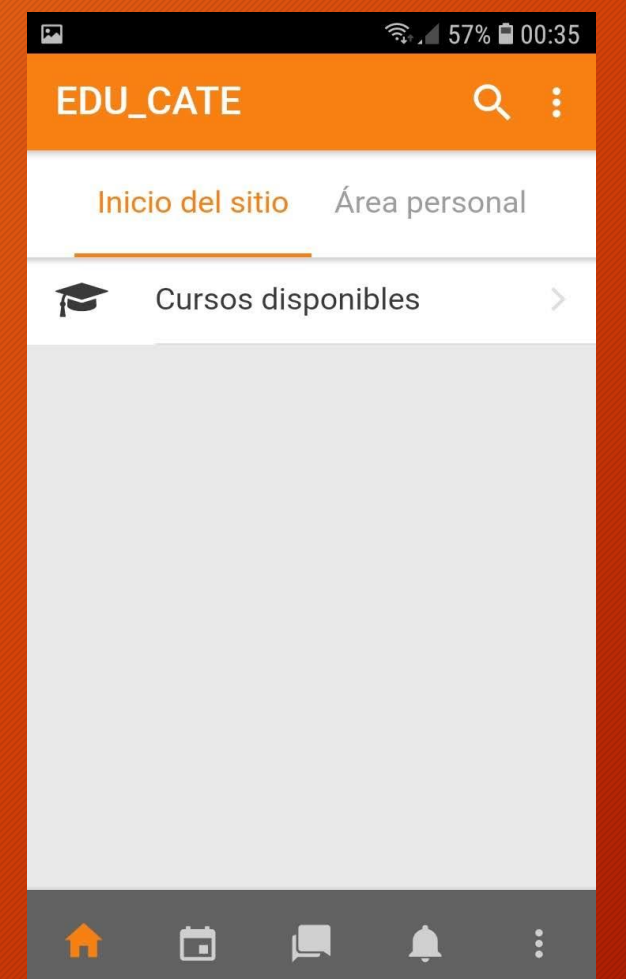

## Ingrese en el curso donde esta inscrito

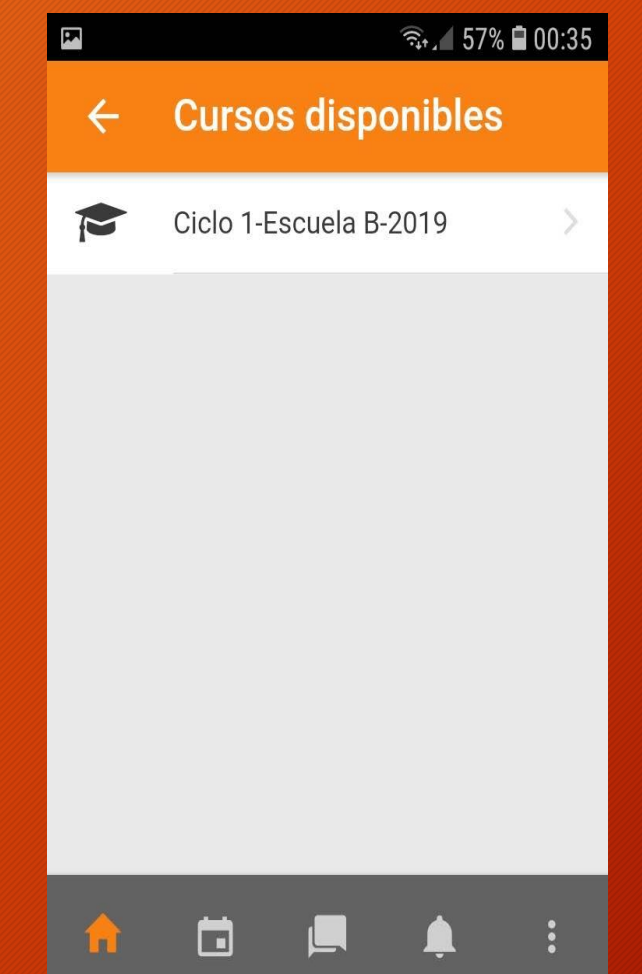

# Desplácese con su táctil e ingrese en los contenidos

| ि जिन्म 57% 🖬 00:36    |                      |               |   |  |  |
|------------------------|----------------------|---------------|---|--|--|
| ÷                      | Ciclo 1-E            | scuela B      | : |  |  |
|                        | Contenidos           | Participantes | > |  |  |
| General                |                      |               |   |  |  |
| P                      | Avisos               |               |   |  |  |
|                        | Reglamento académico |               |   |  |  |
| Evangelismo            |                      |               |   |  |  |
| Clase 1-Lunes 22 abril |                      |               |   |  |  |
|                        | Tema №1, Evan        | gelismo       |   |  |  |
| B                      | Video Tema 1         |               |   |  |  |

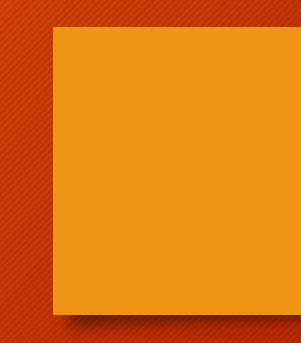

#### Frente a dudas o consultas

#### escribanos a

academico@edu-cate.cl

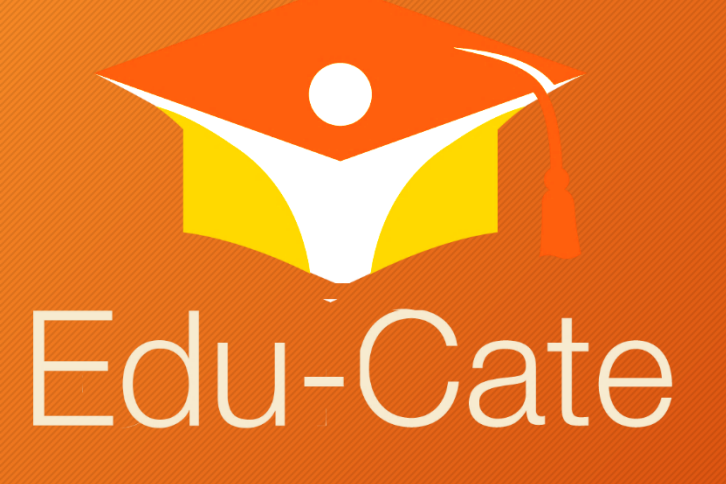

# MANUAL DE ACCESO APP